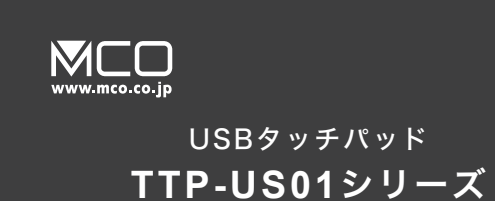

取扱説明書兼保証書

# ご使用の前に

# はじめにお読みください

この度は弊社製 TPP-US01(以下本製品)をお買い上げいただききまして、誠にありがとうござ います。ご使用の前にこちらの取扱説明書を必ずご一読していただき大切にお手元に保管して ください。

### 同梱品のご確認

| TPP-US01本体 ······ | … 1台 |
|-------------------|------|
| 専用USBケーブル         | … 1本 |
| 取扱説明書兼保証書(本書)     | … 1枚 |

# 使用上のご注意

### \Lambda 下記に記載する事は必ずお読みください

- 本製品は電力を使い動作しておりますので、発火する危険性があります。万が一煙が出たり 異臭がした場合は接続しているコンピュータの電源を切り、お買い上げの販売店、又は弊社 までご連絡ください。
- 雷が発生しているときは本製品やそのまわりのケーブル等には触れないでください。
- ※ 故障や感電の原因となります。 PCの電源を切る事をおすすめします。
- 本製品のカバーを開けたり内部を分解したりしないでください。
- ※ 故障や感電の原因となる事があります。
- 濡れた手で本製品に触れないでください。
- ※ 感電やショートによる故障が発生する恐れがあります。
- 本製品の中に液体、金属などの異物が入らないようにしてください。
- ※ 感電や故障、火災の原因となります。
- 本製品に強い振動や衝撃を与えないでください。
- 本製品の上に重い物をのせたり、無理な力を加えての操作はおやめください。ケースが変形 し内部部品が破損すると、発火や故障の原因となります。
- ●本製品をちいさなお子様のお手に触れる場所に保管しないでください。
- 本製品を水分や湿気の多い場所、直射日光の当たる場所、ほこりや湯煙の多い場所、車内や 暖房器具のそばなど高温となる場所に設置したり、保管したりしないでください。
- 本製品を不安定な場所に設置したり、保管しないでください。
- ※ 落下により故障、破損の原因となることがあります。
- お手入れする際は、乾いたやわらかい布で乾拭きしてください。ベンジン、シンナー等の揮発
- 性有機溶剤が含まれているものは使用しないでください。
- 本製品は日本国内のみでお使いください。

# 本体仕様

| タッチパッド面積 | 橫幅約131mm 縦幅約81mm        |  |
|----------|-------------------------|--|
| ボタン数     | 0 ※タップでボタン操作            |  |
| インターフェイス | USB2.0                  |  |
| 接続端子     | microUSB                |  |
| 対応OS     | Windows10               |  |
| サイズ      | 橫幅約140mm 奥行100mm 厚6.5mm |  |
| 重量       | 約77g ±10g               |  |

#### 1/2 USBタッチパッド TTP-US01 取扱説明書兼保証書

# 基本的な機能など

### 本製品の設定方法

付属のケーブルで本製品と microUSB 端子と接続してください。

### 各部の名称と機能

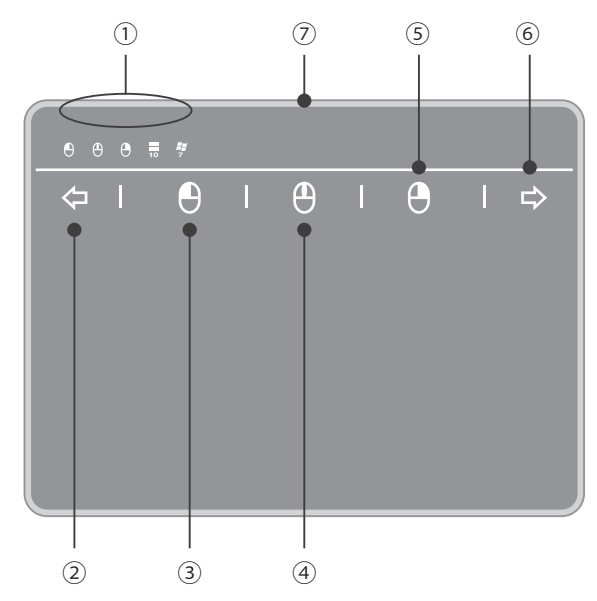

| 1 | インジケーター LED(右ドラック / 左ドラック / Windows10 接続中 / Windows7 接続中) |   |             |
|---|-----------------------------------------------------------|---|-------------|
| 2 | 戻るタップ                                                     | 3 | 左マウスボタンドラッグ |
| 4 | 中ボタンドラッグ                                                  | 5 | 右マウスボタンドラッグ |
| 6 | 進むタップ                                                     | Ø | microUSB 端子 |

ドラック……各マウスボタンを押し続けた状態にします

# 製品設定方法

### Windows10 の設定方法

- 本製品と接続した USB-A 端子を Windows10 搭載の PC に接続してください。
- ② 自動的にドライバーがインストールされます。

❸ 再起動を求められた場合は、再起動を行ってください。

④ スタートボタン→設定→ Windows の設定→デバイス→タッチパッド よりお好みの設定を行ってください。

#### Windows7 の設定方法

- ●本製品と接続した USB-A 端子を Windows7 搭載の PC に接続してください。
- ② 自動的にドライバーがインストールされます。
- 再起動を求められた場合は、再起動を行ってください。

# こんなときは

#### 動作しない

- Q.1 ケーブルは正しく接続されていますか?
- 一度 USB-A 端子及び microUSB 端子から本製品をはずし、 Α. 再度取り付けを行ってください。
- Q.2 本製品は正しく認識されていますか?
- Α. PC の USB 端子から本製品を取り外し、 再度別の USB 端子に接続してください。

#### Q.3 本製品でクリックができない

Α. 本製品にクリック、ボタン機能は搭載されていません。 タッチパッド上を人差し指で1回叩くことにより クリックと同等の動作になります。

# 本製品の便利な操作方法

Windows10 搭載 PC であれば接続するだけで本製品が「高精細タッチパッド」として認識さ れます。タッチパッド設定画面にて様々な操作設定が可能です。

| Windows10 での動作 |                      |  |
|----------------|----------------------|--|
| 指の本数           | 可能動作                 |  |
| ↓ 指1本の場合       | クリック、ダブルクリック         |  |
|                | カーソル操作               |  |
| ↓ 指2本の場合       | 右クリック                |  |
|                | スクロール操作(上下に操作)       |  |
|                | ズームイン、ズームアウト         |  |
| ₩ 指3本の場合       | アプリを切り替えてデスクトップを表示   |  |
|                | マルチタスクの表示            |  |
|                | デスクトップの表示            |  |
|                | アプリの切替 ←、→           |  |
|                | Cortana で検索          |  |
| ₩ 指4本の場合       | デスクトップを切替えてデスクトップを表示 |  |
|                | マルチタスクの表示            |  |
|                | デスクトップの表示            |  |
|                | デスクトップを切り替える ←、→     |  |
|                | アクションセンター            |  |

※上記内容は初期設定です。タッチパッド設定画面にて変更が可能です。

| Windows7 での動作 |                        |  |  |
|---------------|------------------------|--|--|
| 指の本数          | 可能動作                   |  |  |
| ▲ 指1本の場合      | クリック、ダブルクリック           |  |  |
|               | カーソル操作                 |  |  |
| ↓ 指2本の場合      | 右クリック                  |  |  |
|               | スクロール操作(上下に操作)         |  |  |
|               | ズームイン、ズームアウト           |  |  |
| ₩ 指3本の場合      | 起動中のアプリケーションの表示(上に操作)  |  |  |
|               | 起動中のアプリケーションの切替(左右に操作) |  |  |
|               | デスクトップの表示 (下に操作)       |  |  |
| ₩ 指4本の場合      | 音楽の再生停止                |  |  |
|               | 音量をあげる(上に操作)           |  |  |
|               | 音量をあげる (下に操作)          |  |  |
|               | 前の曲(左に操作)              |  |  |
|               | 次の曲(右に操作)              |  |  |

※ Windws7 の場合は設定を変更することはできません。

#### 本製品はマウスボタンが搭載していない為、通常操作ではドラッグ操作ができません。 その為、ドラッグ操作機能を搭載しています。

#### ドラッグアンドドロップをするには

- 動かしたいアイコンにカーソルを合わせてください。
- ❷ 表面「各部の名称と機能」を参照し③の「左マウスドラック」をタップしてください。
- ❸ LED が点灯します。そのままカーソル操作で移動してください。
- ④ 再度タップすると解除されます。

# お問い合わせ、保証について

### 製品に関するお問い合わせ

#### 1: E-Mail でのお問い合わせ

弊社サポート用メールアドレス 「support@mco.co.jp」にメールをお送りください。

- サポートを的確に行う為に、以下の点をご記入の上、お送りください。
- お問い合わせ商品型番( 本製品型番:TPP-US01)
- お使いのOS(アップグレードを行っている際はその旨も添えてください)
- お使いの端末の型番 商品のシリアルNo. (本製品に記載しております)
- 故障内容 商品お買い上げ店舗 お買い上げ日時 保証期限の有無

※弊社保証には必ずお買い上げ時のレシートまたはご購入証明が必要となります。ご提示頂けない場合は無償保証はできかねますので予めご了承囲います。簡合品などでお手元にご購入証明がない場合は弊社までご相談ください。 ※質問内容,温祉状況によってはお時間を頂くことがございます。

○ メロバリオ、加速ないのになってはないのにしたくことのことであっ。 ※ メール受信後5 営業日以内にご返答をしております。1 週間経っても弊社より連絡がない場合は再度ご連絡頂きますよう、 お願い致します。

#### 2:お電話でのお問い合わせ

【電話番号】 サポートダイヤル : (03) 5825 - 7851

【受付時間】 月~金:9:00~12:00、13:00~17:30

※土曜、日曜、祝日は受付しておりません。

※電話が混み合っている場合がございますので予めご了承ください。

#### 3:修理商品の配送先

〒 111-0053 東京都台東区浅草橋 1-10-10 一誠ビル 3 階 株式会社ミヨシ 修理受付宛

※修理等にて本製品を弊社にお送りの際は、お手数ですが必ず事前にメールかお電話にてご連絡をお願い致します。RMA(修理受付番号)を発行させていただきます。RMA 番号を発行されずに弊社へお送りいただいた場合は修理をお断りする場合がございます。また、修理受付の際は必ず保証書とご購入の証明が出来る物を添えてお送りください。

※ ご提示頂けない場合は保証期間内でも有料修理とさせて頂いております。

# 株式会社ミヨシ 保証規定

#### (1) 保証期間について

- 本製品保証期間はお買い上げ日より1年間となっております。 (2) 無償保証について
- (保証期間中、万が一品質および製造上の不備により故障が発生した場合は弊社製品に対し、 責任を持って無償修理致します。
  - 修理受付手順に関しましては製品保証記載のページをご参照ください。
- (3) 無償保証適応外について
  - 下記の場合は保証期間内でも無償保証を受けることができません。
    ・キーボード物損破損や無理な使用方法による外損的故障の場合
  - ・保証書に購入店舗印、購入日時が記載されていない場合
  - ・ご購入日を証明いただける物(レシート、納品書等)をご提示頂けない場合
  - ・中古品やオークション等で入手された製品の場合
  - ・火災、落雷、水害等天変地異や異常電圧による故障の場合
  - ・水没、水や飲料水等をかけた事による故障の場合
  - ・製品の落下、破損などの故障の場合
  - ・高温多湿の場所での使用やホコリ、ゴミなどの混入による故障の場合
  - ・ご提示いただいた保証書が模造、修正された疑いがある場合
- (4) 保証、修理対応外について
  - 次の場合は保証期間内、期間外を問わず一切の保証、修理をできかねます。
  - ・シリアル No に偽造、剥離が認められた場合
  - ・本体に不正な分解、改造痕がみうけられた場合
- (5) 免責事項について
- ・本製品の故障、またはその使用によって生じた直接、間接の損害について当社は責任を 負わないものとします。

・本製品は医療機器、原子力施設や機器、航空宇宙機器、輸送設備など人命に関わる設備 や機器、および高度な信頼性を必要とする設備や機器、システムなどへの組み込みは想定 されていません。これらの用途に使用になられ、人身事故や社会的損害などが生じても当 社はいかなる責任を負いかねます。

(6) 保証書は再発行いたしませんので大切に保管してください。

(7) 保証は日本国内のみ有効です。国外での使用に関しましては一切保証いたしません。

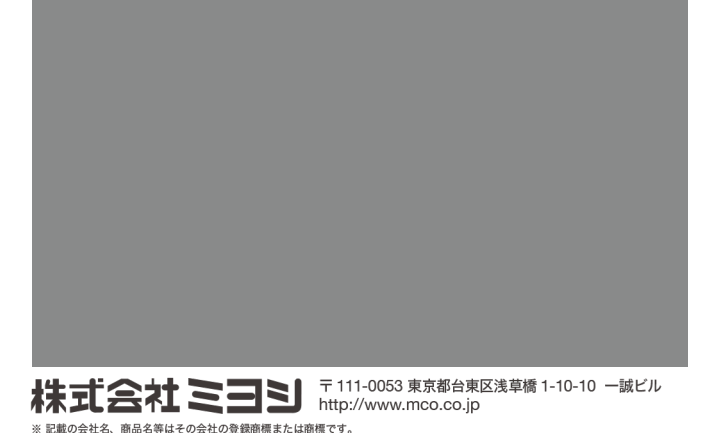

※ 製品仕様、パッケージ等は改良のため予告なく変更する場合がございますので予めご了承ください。 2018 年 11 月 第 1 版